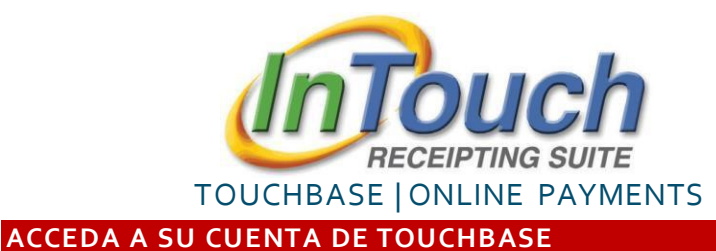

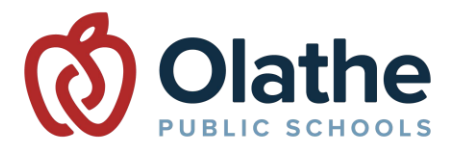

Visite: https://ks-olathe.intouchreceipting.com/

PADRES: <u>No</u> sigan el enlace de "crear una cuenta de invitado". Los padres deben acceder a TouchBase siguiendo las instrucciones a continuación.

Los padres deben tener unacuentaen ParentVUEparaacceder a TouchBase . <u>Si actualmente no tiene una cuenta</u> <u>de ParentVUE</u>, puede iniciar la sesión con el **Usuario**: **Número de Identificación del Estudiante** y la **Contraseña**: **Apellido del Estudiante**. Comuníquese con su escuela para obtener el número de identificación del estudiante o para obtener asistencia adicional. Contacte <u>transportation@olatheschools.org</u> para cualquier pregunta relacionada con el transporte.

Los nuevos usuarios (con unacuentade ParentVUE) deben seleccionar el botón "Click here to set your password".

| 1st Time Users:??                 |                                 |  |  |  |  |
|-----------------------------------|---------------------------------|--|--|--|--|
| Username: Your ParentVUE username |                                 |  |  |  |  |
| Password:                         | Click here to set your password |  |  |  |  |
|                                   |                                 |  |  |  |  |

| Ingrese                                         | la <b>direcciónde</b> | correoelectrónico | asociada  |  |  |
|-------------------------------------------------|-----------------------|-------------------|-----------|--|--|
| a su cuenta de ParentVUE o ingrese su nombre de |                       |                   |           |  |  |
| usuario                                         | de ParentVUE,         | luego haga clicen | "Search". |  |  |

| Identify Your Account                                 |        |        |
|-------------------------------------------------------|--------|--------|
| To reset your password, please identify your account. |        |        |
| Email                                                 | -      |        |
|                                                       |        |        |
| OR Username                                           |        |        |
| momwessel                                             |        |        |
|                                                       |        |        |
|                                                       | Cancel | Search |

Esto activará un correo electrónico de no-reply@intouchreceipting.com a la dirección de correo electrónico asociada con su cuenta de ParentVUE. Haga clic en el enlace del correo electrónico para continuar.

**Ingrese y confirme la contraseña de su preferencia,** luego haga clic en "**Change**" para establecer la contraseña.

Las contraseñas deben tener al menos 7 caracteres y contener al menos un número y una letra.

TENGA EN CUENTA: Este proceso establece solo la contraseña de <u>TouchBase</u>. Su contraseña de <u>ParentVUE</u>NO cambiará.

| Enter A New Password                                                                           |        |        |
|------------------------------------------------------------------------------------------------|--------|--------|
| Username: momwessel                                                                            |        |        |
| New Password                                                                                   |        |        |
| Confirm Password                                                                               |        |        |
| Password must be at least 7 characters long and<br>contain at least one number and one letter. |        |        |
|                                                                                                | Cancel | Change |

Para más información visite: www.olatheschools.org/feepayment

¡Ahora está listo para acceder a TouchBase!

Ingrese a TouchBase con su nombre de usuario de ParentVUE y la contraseña que acaba de crear.

## Regístrese para el Transporte en Autobús

- Visite a la página de TouchBase y inicie la sesión login <u>https://ks-</u> olathe.intouchreceipting.com/
- **Olathe Public Schools** Ø Haga clic en el cuadro Sign Out Contact Us Checkout 1. Who are you shopping for? con el nombre del Student Name estudiante STUDENT'S HOME SCHOOL Grade ## Usted registrará un estudiante a la vez Shop Items At Student's Schoo Seleccione Items At All Schools "Registrations" Pay Fines/Fees Registrations
  - Haga clic en el botón de "Register" para comenzar la inscripción

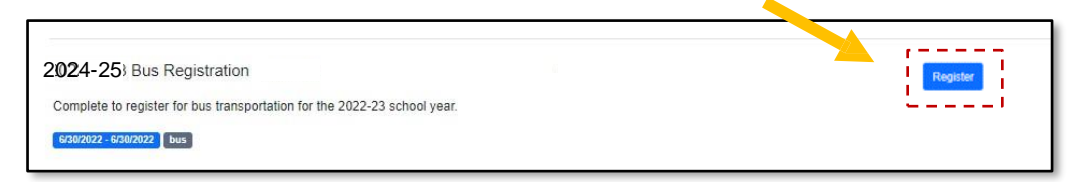

• Haga clic en el botón "Fill Out" para acceder al formulario y completar la inscripción

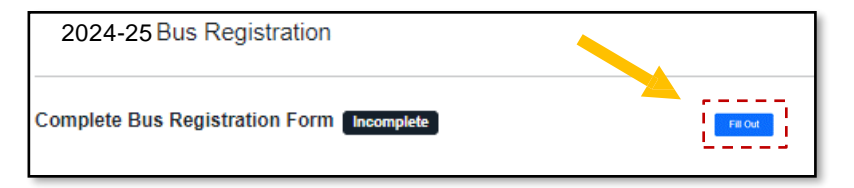

- Complete el formulario de Inscripción. Haga Clic en el botón "Submit" una vez que todo la información ha sido ingresada y verificada.
- !La solicitud para el estudiante seleccionado está completa!
- Si solicita el transporte para varios estudiantes, vuelva a la pantalla de inicio de sesión de TouchBase y complete este proceso nuevamente para cada estudiante.
- El Padre/Tutor recibirá una notificación de nuestro proveedor de transporte si su inscripción <u>NO</u>es aceptada.
- Todas las inscripciones aceptadas enviadas durante el período de inscripción recibirán información de la ruta la primera semana de agosto. Las inscripciones recibidas después 1 de julio puede dar lugar a un retraso en la fecha de inicio.
- Si envía una inscripción durante el año escolar, espere un mínimo de 3 días escolares para recibir una notificación de nuestro proveedor de transporte con respecto a su solicitud.
- Contacte <u>transportation@olatheschools.org</u> para cualquier pregunta relacionada con el transporte.